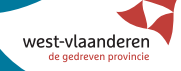

# Ontdelt Nijn Bibliotheelt

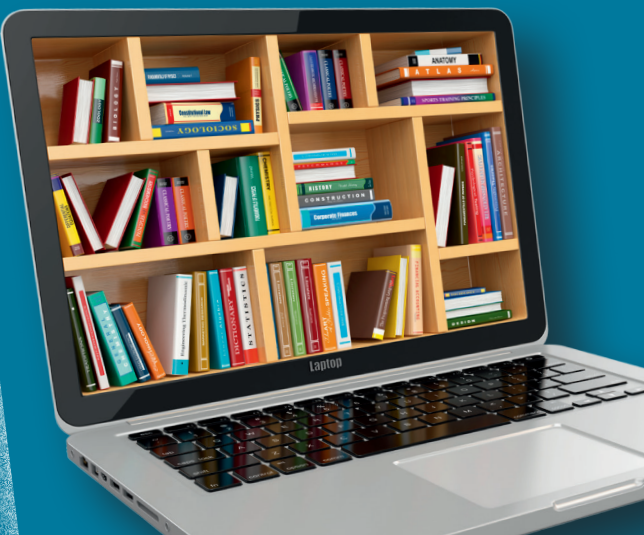

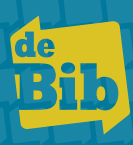

# **Registreer je op Mijn Bibliotheek**

#### Goed om weten!

Voordat je enthousiast te werk gaat is het goed om dit te weten:

- De toepassing Mijn Bibliotheek wordt ondersteund door volgende internetbrowsers:
  - Internet Explorer 8.0 en hoger
  - Firefox 3.6 en hoger
  - Chrome 15.0 en hoger
  - Safari 5.10 en hoger

Het is nodig om over de correcte versie van één van deze browsers te beschikken om Mijn Bibliotheek optimaal te laten werken.

• Ben je een ticketgebruiker voor GoPress?

Dan gaat je registratie een beetje anders te werk. Door je eerder gebruik van tickets heb je al een profiel op Mijn Bibliotheek. Het enige wat je moet doen is jouw lidmaatschap koppelen aan een bibliotheek via deze pagina. Mijn bibliotheek zal je automatisch naar onderstaande pagina brengen.

| Registrerer              | ľ            |                |                 |       |  |
|--------------------------|--------------|----------------|-----------------|-------|--|
| » Stap 1: Koppel je bib  | iotheekkaart | » Stap 2: Maal | k een nieuw pro | ofiel |  |
| Bibliotheekkaartnumme    | r            |                |                 |       |  |
| 1132242                  |              |                |                 |       |  |
| Paswoord van je bibliotl | eekkaart     |                |                 |       |  |
| •••••                    |              |                |                 |       |  |
|                          | Vo           | lgende         |                 |       |  |

- 1) Neem je identiteitskaart of bibliotheekpas bij de hand.
- 2) Geef het nummer dat onder de barcode op je kaart staat of je rijksregisternummer en je paswoord in. Je paswoord is je geboortedatum die je ingeeft met schuine strepen tussen (bv: 17/02/1986). Tenzij je dit zelf eerder wijzigde in een ander paswoord.
- 3) Ontdek Mijn Bibliotheek: kijk vanaf pagina 8.

#### Aan de slag met Mijn Bibliotheek

Om gebruik te maken van Mijn Bibliotheek is het noodzakelijk om je eerst eenmalig te registreren.

- 1) Surf naar de catalogus van je bibliotheek (bv: torhout.bibliotheek.be).
- 2) Klik rechtsboven op Mijn Bibliotheek.
- 3) Je komt terecht op het beginscherm van Mijn Bibliotheek.

| St-Vlaanderen                                                                                                    | Bibliotheek Provinciale                                                                                                    | Catalogus Bib                                                                                                    | Startpagina Mijn Bibliotheek Help   Contac           |
|----------------------------------------------------------------------------------------------------|----------------------------------------------------------------------------------------------------|----------------------------------------------------------------------------------------------------|------------------------------------------------------|
| Catalogus <del>-</del>                                                                                                    |                                                                                                    | Q                                                                                                    | λ.                                                   |
| WAT?                                                                                                    | VOOR WIE?                                                                                                    | TIPS                                                                                                    | NIEUWE TITELS                                        |
| cd-rom strip Cd f<br>tijdschriftartikel SP<br>boek<br>dvd<br>grote lette<br>tijdschrift bladmuz<br>vertelplaten da<br>Fundel gar<br>luisterboo<br>DBNL | kaart<br>el<br>3 tot 2 jaar<br>3 tot 6 jaa<br><sup>7 tot 9 jaar</sup><br>10 tot 11 jaar<br>12 jaar en<br>ouder<br>jongvolwassene<br>ek<br>ek | auteurspagina<br>bekroonde<br>werken<br>verfime boeken<br>besproken<br>radioboeken<br>Tips van De<br>Standaard der<br>Letteren | a's laatste week<br>laatste 2 weken<br>laatste maand |
| Nieuw bij Mijn bib                                                                                                    | liotheek? Registreer je nu                                                                                                    | Aanmelden                                                                                                    |                                                      |
| Mijn bibliotheek is een nieuv<br>• je uitleningen online te ve                                                                                         | ve toepassing om:<br>erlengen                                                                                                    | E-mailadres of gebruikersnaam                                                                                                  |                                                      |
| <ul> <li>materialen uit de biblioth</li> <li>digitale collecties van je l</li> </ul>                                                                   | eek te reserveren<br>bibliotheek te raadplegen                                                                                               | Paswoord                                                                                                    |                                                      |
| lk ben lid van bibliotheek (ge                                                                                                    | meente):                                                                                                    |                                                                                                    |                                                      |
| Registreren                                                                                                    |                                                                                                    | Aangemeld blijven<br>Aanmelden<br>Paswoord vergeten?                                                                           |                                                      |
|                                                                                                    |                                                                                                    | f Aanmelden via Facebook                                                                                                    |                                                      |

- 4) Neem jouw bibliotheekkaart of identiteitskaart bij de hand.
- 5) Geef aan bij welke bibliotheek je lid bent door in het kader de gemeente in te tikken, selecteer jouw gemeente uit de lijst.
- 6) Klik op registreren.

7) Koppel de kaart van je bibliotheek door het nummer onder de barcode op je kaart of rijksregisternummer en je paswoord in te geven. Je paswoord is je geboortedatum die je ingeeft met schuine strepen tussen (bv: 17/02/1986). Tenzij je dit zelf eerder gewijzigd hebt in een ander paswoord.

| de<br>Bib<br>N.IFRIEN                                                 |  |
|-----------------------------------------------------------------------|--|
| Registreren                                                           |  |
| » Stap 1: Koppel je bibliotheekkaart » Stap 2: Maak een nieuw profiel |  |
| Bibliotheekkaartnummer<br>1132242                                     |  |
| Paswoord van je bibliotheekkaart.  Volgende                           |  |

- 8) Klik op volgende.
- 9) Maak een gebruikersprofiel aan door volgende gegevens in te vullen.

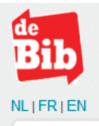

#### Registreren

| » Stap 1: Koppel je bibliotheekkaart » Stap 2: Maak een r                | nieuw profiel<br>Bijvoorbeeld je voornaam met een nummer                                                                   |
|--------------------------------------------------------------------------|----------------------------------------------------------------------------------------------------|
| (alle velden zijn verplicht)<br>Kies je gebruikersnaam                   | of een afkorting van je naam,                                                                                              |
| E-mailadres                                                              | Geef een e-mailadres op. Na de registratie krijg je<br>een bevestigingsmail waarin je het e-mailadres<br>kan valideren.    |
| Woonplaats                                                               | Geef je postcode in en selecteer je woonplaats<br>uit de lijst.                                                            |
| - Klik on het niilt                                                      | ie en vul ie aeslacht en                                                                                                   |
| Geboortedatum geboortedatum                                              | n in via de keuzelijsten.                                                                                                  |
| - dag - 💌 - maand - 💌 - jaar - 💌<br>Kles je paswoord minimum 6 karakters |                                                                                                    |
| Herhaal je paswoord                                                      | Kies een paswoord van minimum 6 tekens en<br>dat niet hetzelfde is als je gebruikersnaam,<br>herhaal in het volgende veld. |
| Ik stem in met de gebruikersvoorwaarden*                                 | Plaats een vinkje in het hokje om aan te geven dat                                                                         |
| Profiel aanmaken                                                         | je akkoord bent met de gebruiksvoorwaarden van<br>Mijn Bibliotheek. Dit is noodzakelijk.                                   |

*.*.... 10) Klik op profiel aanmaken.

<u>\_\_\_\_</u>

- 11) Klik OK. Je krijgt bevestiging van je registratie.
  - a. Klik op Volgende om de toepassing verder te verkennen.
  - b. Je krijgt een bevestigingsmail over je nieuwe account. Open je mailbox en klik op de link om je e-mailadres te verifiëren.

|                   | · · · · · · · · · · · · · · · · · · ·                                                                                                    |
|-------------------|----------------------------------------------------------------------------------------------------|
| Van:              | Mijn Bibliotheek <info@mijnbibliotheek.be></info@mijnbibliotheek.be>                                                                                                    |
| Aan:              | Voltage for                                                                                                    |
| CC:               |                                                                                                    |
| Onderwerp         | x U bent geregistreerd op Mijn bibliotheek                                                                                                    |
| Beste             | mentage,                                                                                                    |
| welkom            | ı op 'Mijn bibliotheek'.                                                                                                    |
| Dit is ee         | n nieuwe toepassing om je uitleningen online te verlengen en materialen uit de bibliotheek te reserveren.                                                                                                    |
| Bevesti<br>1218d0 | g je registratie via deze link: https://staging-mijn.bibliotheek.be/openbibid/rest/auth/verify_email/ef416662dc0fb1dc95b6fbbe32269800/59a24d77-e847-4be4-a6e5-<br>zd8325/1394613072673/166c1dfa69c338597726a32eb61663b6ca32eb92370eae4cc5d7f716919cfo42. |
| Met vri           | endelijke groeten,                                                                                                    |
| De Bib            |                                                                                                    |

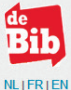

| egisteren                         | gelukt                                                           |                                                                                                    |
|-----------------------------------|------------------------------------------------------------------|----------------------------------------------------------------------------------------------------|
| <sup>p</sup> ersoonlijke ge       | gevens                                                           | Je bent geregistreerd als lid van:                                                                                                    |
| ebruikersnaam:                    | Street Sugar                                                     | Bibliotheek Canticleer                                                                                                    |
|                                   |                                                                  |                                                                                                    |
| mail:                             | And an interpretation of the sector of the                       | met bibliotheekkaartnummer                                                                                                    |
| mail:<br>oonplaats:               | And a strange of the spect                                       | met bibliotheekkaartnummer<br>Ben je lid van meerdere bibliotheken of wil je de bibliotheekkaarten van                                                                                |
| -mail:<br>/oonplaats:<br>eslacht: | Anno an Inggang Santa Anno Anno An<br>Anno Anno Anno Anno Anno A | met bibliotheekkaartnummer<br>Ben je lid van meerdere bibliotheken of wil je de bibliotheekkaarten van<br>gezinsleden koppelen aan je profiel? <mark>Voeg nog een lidmaatschap</mark> |

# Aanmelden bij Mijn Bibliotheek

Na je registratie is het mogelijk om je aan te melden bij Mijn Bibliotheek.

| <b>*</b>                                     |                               |
|----------------------------------------------|-------------------------------|
| RIEN                                         |                               |
|                                              |                               |
| Nieuw bij Mijn bibliotheek? Registreer je nu | Aanmelden                     |
|                                              | E-mailadres of gebruikersnaam |
|                                              |                               |
|                                              | Daswoord                      |
|                                              | Paswonu                       |
|                                              |                               |
|                                              | Aangemeld blijven             |
|                                              | Aanmelden                     |
|                                              | Paswoord vergeten?            |
|                                              |                               |
|                                              | 🛉 Aanmelden via Facebook      |

Vul je zelfgekozen gebruikersnaam of e-mail in en je zelfgekozen paswoord. Opmerking: je kan ook aanmelden via je facebookaccount als die gekoppeld is aan je profiel.

## Gebruik van Mijn Bibliotheek

Met Mijn bibliotheek kun je volgende zaken doen:

- Je gebruikersprofiel beheren: koppelen van lidmaatschappen van gezinsleden aan jouw profiel, toevoegen van lidmaatschap bij andere (West-Vlaamse) bibliotheken ...
- Beheren van uitleningen: online verlengen, reserveren ...

#### 1.Gebruikersprofiel beheren

Als je bent ingelogd, kom je op je gebruikersprofiel terecht. Je kan het ook selecteren in de linkerkolom.

|                   | Profiel                                                                                                    |                                                                                                    |                           |                                                                                                    |
|-------------------|----------------------------------------------------------------------------------------------------|----------------------------------------------------------------------------------------------------|---------------------------|----------------------------------------------------------------------------------------------------|
| otheek Canticleer |                                                                                                    |                                                                                                    |                           |                                                                                                    |
| iel               | Persoonlijke gege                                                                                                    | evens                                                                                                    |                           |                                                                                                    |
|                   | Gebruikersnaam<br>E-mail<br>Woonplaats<br>Geslacht<br>Geboortedatum<br>Bewerk persoonlijke g<br>Mijn bibliotheken<br>Ben je lid van meerdere bit<br>Voeg een lidmaatscha | Kimvethegpe<br>Kimvethegpe@vest-klaanderen.be<br>8200 Brugge 2 (Brugge)<br>Vrouw<br>0206/1982<br>gevens Wijzig paswoord<br>Biotheken of wij je de bibliotheekkaarten van gezinsteden koppo<br>boe | Je kar<br>contr<br>je pas | n er persoonlijke gegevens<br>roleren en bewerken of<br>swoord wijzigen.<br>Hier kun je aangeven dat je lid bent van mee<br>bibliotheken en kun je de bibliotheekkaarter<br>gezinsleden koppelen aan jouw profiel. |
|                   | Bibliotheek Canticlee                                                                                                    | r                                                                                                    |                           | •                                                                                                    |
|                   | Andere instelling                                                                                                    | en                                                                                                    |                           |                                                                                                    |
|                   | f Koppel je profiel met F                                                                                                    | acebook. Zo kan je je ook aanmelden met je Facebook accoun                                                                                                    | t                         |                                                                                                    |
|                   |                                                                                                    |                                                                                                    |                           |                                                                                                    |

Om een extra bibliotheekkaart te koppelen aan jouw profiel,

klik je op de knop Voeg een lidmaatschap toe .

Je zal dezelfde stappen dienen te herhalen die beschreven staan bij registreren op pagina 5.

|                                                                       | Profiel                                                                                                    |                                                                                                    |
|-----------------------------------------------------------------------|----------------------------------------------------------------------------------------------------|----------------------------------------------------------------------------------------------------|
| Bibliotheek Canticleer                                                |                                                                                                    |                                                                                                    |
| Profiel                                                               | Persoonlijke gegevens                                                                                                    |                                                                                                    |
|                                                                       | Celssoninge gegevens Celssoninge gegevens Celssoninge gegevens Celssoninge Celssoning Celssoning C | roppelen aan je profei?<br>Verberg detala                                                                             |
|                                                                       | Nam:<br>Afres:<br>E-mait:<br>Lidmaatschap geldig tot<br>Verwijder dit lidmaatschap                                                                                                    | Nadat je op  in de balk naast jouw bibliotheek klikte, zie je de adresgegevens die jouw biblietheek gebruikt om is te |
| Je kan de kopp<br>verwijderen.<br>Let wel: je lidm<br>je verwijdert d | beling met een bibliotheekkaart<br>naatschap in de bibliotheek blijft gelden,<br>it enkel in <i>Mijn Bibliotheek</i> .                                                                                                    | contacteren. Als hier iets wijzigt, dien je dit<br>door te geven aan de bibliotheek.                                  |

#### 2.Beheren van uitleningen

Als je bent ingelogd zie je in de linkerkolom alle bibliotheken staan waarvan je een bibliotheekkaart koppelde. Klik op de bibliotheek om je transactieoverzicht in die bibliotheek te openen.

Je krijgt er informatie over je uitleningen, reserveringen, te betalen bedrag en je uitleenhistoriek.

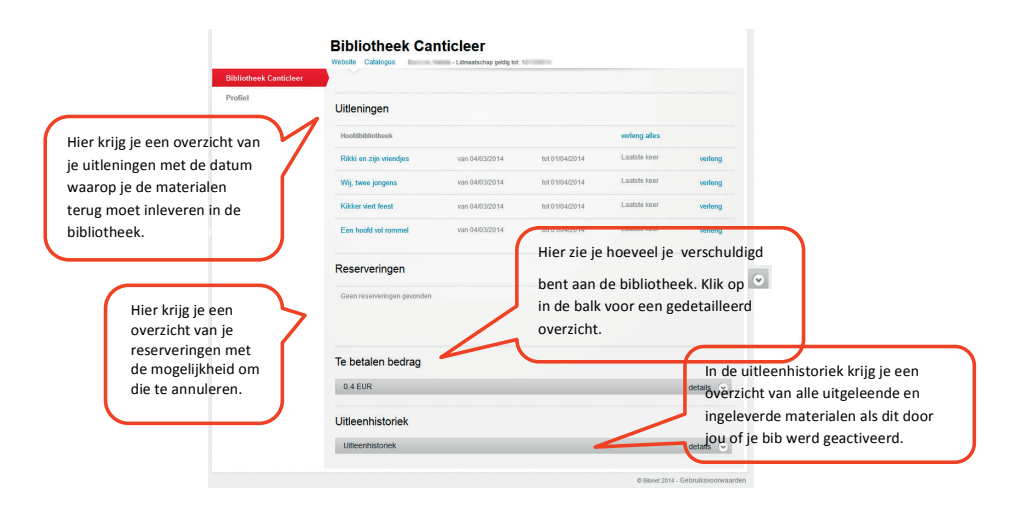

#### 2.A. Uitleningen verlengen

1) Klik in de linkerkolom op de bibliotheek waar je materialen ontleende.

**Bibliothook Conticloor** 

2) Als je bibliotheekkaarten van je gezinsleden aan jouw profiel koppelde, moet je eerst de juiste persoon selecteren.

| Bibliotheek Canticleer | Website Catalogus       | <ul> <li>Lidmaatschap geldig tot:</li> </ul> | 0100014        |               |         |
|------------------------|-------------------------|----------------------------------------------|----------------|---------------|---------|
| Profiel                | Uitleningen             |                                              |                |               |         |
|                        | Hoofdbibliotheek        |                                              |                | verleng alles |         |
|                        | Rikki en zijn vriendjes | van 04/03/2014                               | tot 01/04/2014 | Laatste keer  | verleng |
|                        | Wij, twee jongens       | van 04/03/2014                               | tot 01/04/2014 | Laatste keer  | verleng |
|                        | Kikker viert feest      | van 04/03/2014                               | tot 01/04/2014 | Laatste keer  | verleng |
|                        | Een hoofd vol rommel    | van 04/03/2014                               | tot 01/04/2014 | Laatste keer  | verleng |

# 3) Onder de uitleningen krijg je een overzicht van de uitgeleende materialen. Klik

- op verleng bij de titel waarvan je de uitleentermijn wil hernieuwen.
- 4) Er verschijnt een pop-up met de vraag om de verlenging te bevestigen. Klik op OK.

| Hoofdbibliotheek        |                           |            |
|-------------------------|---------------------------|------------|
| Rikki en zijn vriendjes | van 04/03/2014            |            |
| Wij, twee jongens       | van 04/03/2014            |            |
| Kikker viert feest      |                           | 01/04/2014 |
| Een hoofd vol rommel    | Deze uitlening verlengen? | 01/04/2014 |
| Reserveringen           | OK Annuleren              | ]          |

5) Is de verlenging geslaagd, dan zie je dat de inleverdatum van het geselecteerde materiaal is aangepast.

#### 2.B. Reserveringen plaatsen

 Om te reserveren ga je naar de catalogus van je bibliotheek (bv. torhout.bibliotheek.be).

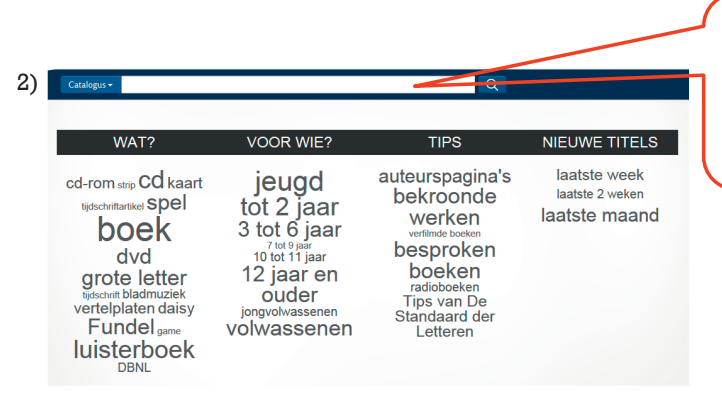

Tik een zoekopdracht in in de witte balk bovenaan het scherm. Bijvoorbeeld een naam, een woord uit een titel, een onderwerp ...

3) Je krijgt een lijst met resultaten.

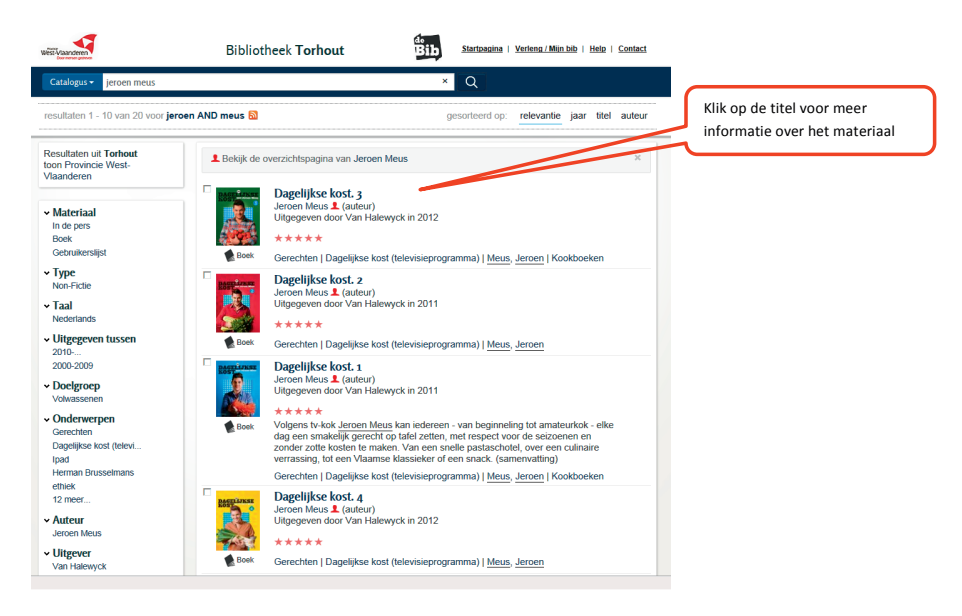

#### 4) Klik op de gewenste titel

| E-Vaanderen                                                                                                    | Bibliotheek Torhout Bibliotheek Torhout                                                                                                    | Verleng / Miin bib   Help   Contact | Hier zie je of het gewenst |
|----------------------------------------------------------------------------------------------------|----------------------------------------------------------------------------------------------------|-------------------------------------|----------------------------|
| Tatalogus • Jeroen n                                                                                                    | neus × Q                                                                                                    |                                     | heschikhaar is             |
| Terug                                                                                                    | Top   Recensie   Details   Commentaar   Over                                                                                                    | Vorige Volgende                     | Descrittodal 13            |
| DAGELIJKSE<br>KOST                                                                                                    | Dagelijkse kost. 3<br>Jeroen Meus 1. (auteur)<br>Uitgegeven door Van Halewyck in 2012                                                                                                    | Nu niet beschikbaar in<br>★ Torhout |                            |
| 3                                                                                                    | ****                                                                                                    | WAAR STAAT HET?                     |                            |
| Boek                                                                                                    | Supersimpel, supertekkerl Onder dit motio zet Jeroem Meus elke dag weer een<br>nieuwe schole to patel. Ook in DAGELLIXES EVST 3 tovert hij een eenvoudige<br>mix van eetilgie ingredii2en om in een heerlijk maal. Voor eik wat wils: een<br>appelkruimelaart met slagroon voor een feestig, heerlijks aardinaer soor op de<br>barbecue, cannelion im et ricotta of spinazie voor de vegetarii of ballelijes met<br>kinken voor wie tenn wil naar zin Badriczte noors. Lees meet | Koop in Boekenbank                  |                            |
| <u>.</u>                                                                                                    | Gerechten   Dagelijkse kost (televisieprogramma)   <u>Meus</u> , <u>Jeroen</u>   Kookboeken                                                                                                    |                                     |                            |
| 🖌 Zet op lijst 📁 Voe                                                                                                    | eg je eigen commentaar toe                                                                                                    |                                     |                            |
| Recensie                                                                                                    |                                                                                                    |                                     |                            |
| e populaire tv-kok Je<br>erkozen tot de popul<br>ferder heeft hij de bor<br>rote kracht in zijn hel<br>hhoudsopgave van h<br>én woord wordt aang<br>eldt ook voor de ingr<br>roducten, maar schu<br>atzelfde geldt voor d<br>n pittige dip.<br>Ipvallend in de werkk<br>e kookkunst. Zo vert | areen Meus won al de award voor het beste LifeStyleProgramma, hij werd al<br>anste leiensopensoorlijkheid en zijn programma to het populariste v-programma,<br>dethelden zijn programma som som som som som som som som som som                                                                                                    |                                     |                            |
| ees de bespreking o                                                                                                    | o Meer over Media                                                                                                    |                                     |                            |

5) Klik op de knop WARSTATHET? om meer te weten over de beschikbaarheid en de vindplaats van het werk. Je komt op volgend scherm met detailinformatie terecht.

| Beschi | Beschikbaarheid                   |                  |       |             |  |  |  |  |
|--------|-----------------------------------|------------------|-------|-------------|--|--|--|--|
| ✓ Torh | out                               |                  |       |             |  |  |  |  |
| ×      | Uitgeleend (1x)<br>tot 31-03-2014 | Boek: informatie | 629.2 | RESERVEER 🔁 |  |  |  |  |
| Zoek d | it in Provincie Wes               | t-Vlaanderen     |       |             |  |  |  |  |
|        |                                   |                  |       |             |  |  |  |  |
|        |                                   |                  |       |             |  |  |  |  |

6) Wil je het exemplaar reserveren, klik dan op RESERVEER C

Opgelet! Als je nog niet aangemeld bent, dan zal je dit eerst moeten doen: vul je zelf gekozen gebruikersnaam en paswoord in.

7) Als je de bibliotheekkaart van je gezinsleden aan jouw profiel koppelde, moet je eerst de juiste persoon selecteren.

|                         | Bibliotheek Zedelgem                                                                                                    |
|-------------------------|----------------------------------------------------------------------------------------------------|
| Arhus - De Munt         |                                                                                                    |
| Bib Beersel             | Nieuwe reservering                                                                                                    |
| Bibliotheek Anzegem     | Er zijn meerdere bibliotheekkaarten uit deze bibliotheek gekoppeld aan je Miin Bibliotheek profiel. Met welke bibliotheekkaart wil ie |
| Bibliotheek Asse        | reserveren?                                                                                                    |
| Bibliotheek de borre    | Peeters, Sander                                                                                                    |
| Bibliotheek De Leestuin | • Janssens, Marc                                                                                                    |
| Bibliotheek Halle       | Annuleren                                                                                                    |
| Bibliotheek Kortrijk    |                                                                                                    |
| Bibliotheek Londerzeel  |                                                                                                    |
| Bibliotheek Zedelgem    |                                                                                                    |
| de Bib Leuven           |                                                                                                    |
| Gopress Krantenarchief  |                                                                                                    |
| E-Boeken                |                                                                                                    |
| Profiel                 |                                                                                                    |

8) Klik op **reserveer** om je reservering te bevestigen.

| ib                      |                         |                                              |                                  |
|-------------------------|-------------------------|----------------------------------------------|----------------------------------|
|                         | Bibliot<br>Website Cata | heek Zedelgem                                |                                  |
| Arhus - De Munt         |                         |                                              |                                  |
| Bib Beersel             | NEALAN                  |                                              |                                  |
| Bibliotheek Anzegem     | Nieuwe r                | eservering                                   |                                  |
| Bibliotheek Asse        |                         | Klik op Reserveer                            | om je reservering te bevestigen. |
| Bibliotheek de borre    |                         |                                              |                                  |
| Bibliotheek De Leestuin | Titel                   | 2:1797980 no<br>Gebroken - Robotham, Michael |                                  |
| Bibliotheek Halle       |                         | 1 EUR                                        |                                  |
| Bibliotheek Kortrijk    |                         |                                              | Annuler in Reserveer             |
| Bibliotheek Londerzeel  |                         |                                              |                                  |
| Bibliotheek Zedelgem    |                         |                                              |                                  |
| de Bib Leuven           |                         |                                              |                                  |
| Gopress Krantenarchief  |                         |                                              |                                  |
| E-Boeken                |                         |                                              |                                  |
| Profiel                 |                         |                                              |                                  |

9) Wil je nog een werk reserveren herhaal dan vanaf stap 2, zie pagina 11.

Opgelet! Vergeet je niet af te melden wanneer je een (openbare) PC verlaat. Zo blijven je gegevens beschermd en kan niemand in jouw naam werken reserveren.

### **Vragen of problemen**

Vragen voor jouw bibliotheek kun je stellen via de knop Contact.

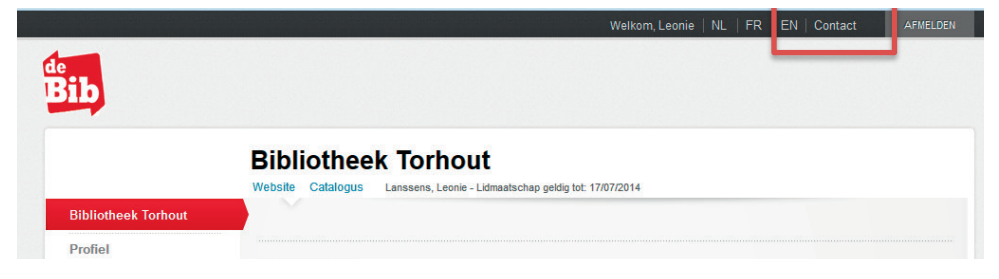

Je komt dan op onderstaande pagina terecht.

| Contacteer je bibliotheek                                                                                                    |
|----------------------------------------------------------------------------------------------------|
| $\sim$                                                                                                    |
| Heb je een vraag voor je bibliotheek? Vui dan onderstaand formulier in. Je bibliotheek neemt zo snel mogelijk met<br>jou contact op. |
| ik ben lid van bibliotheek:                                                                                                    |
| Mijn bibliotheekkaarhummer is:                                                                                                    |
| Mijn e-mali is:                                                                                                    |
| Kies een categorie:<br>Vraag<br>Bencht:                                                                                              |
|                                                                                                    |
|                                                                                                    |

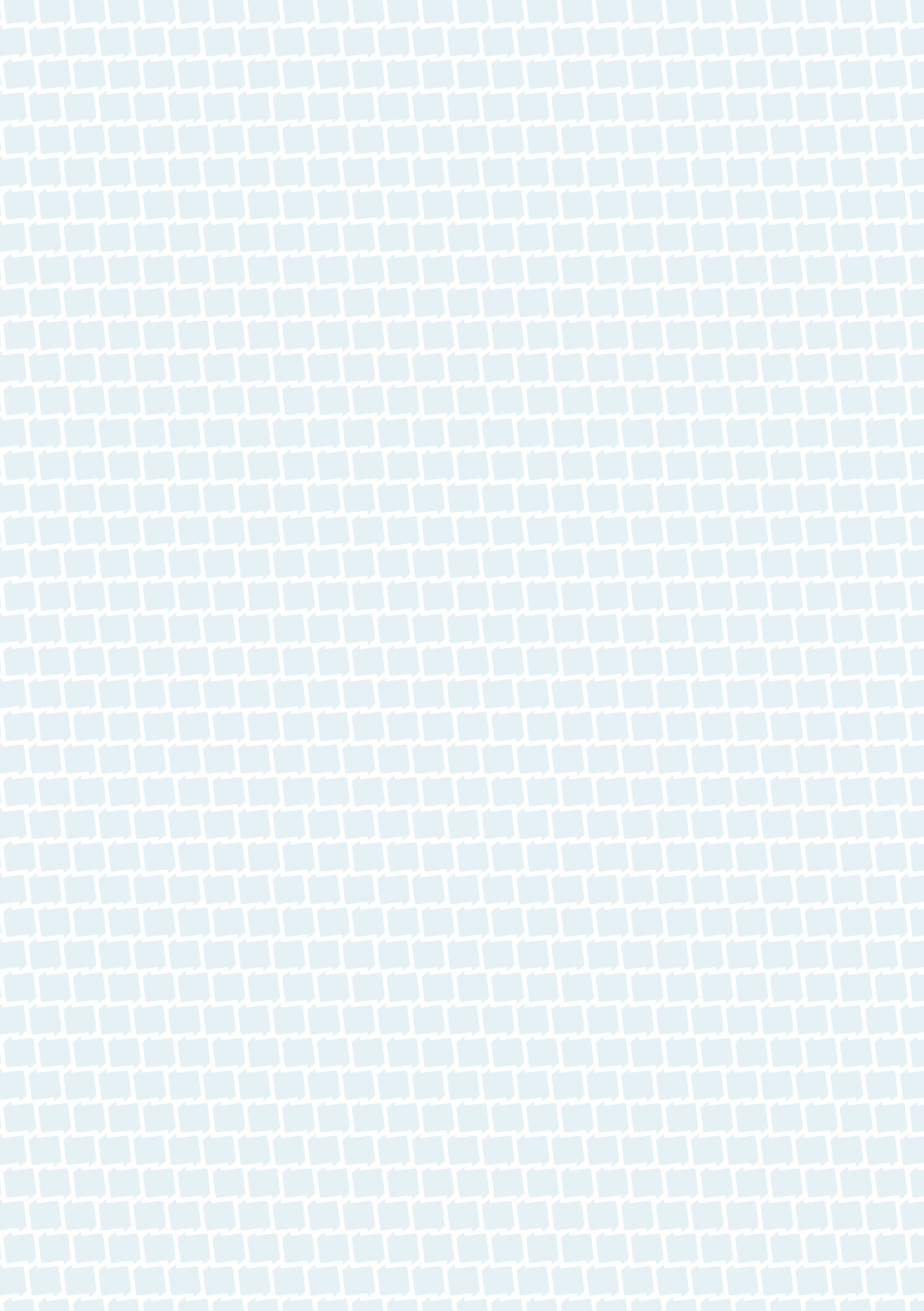